## CHAMADA PÚBLICA - AUXÍLIO INGRESSANTE

PRAE Nº 01/2025

ANEXO II - ORIENTAÇÕES PARA REALIZAÇÃO DA INSCRIÇÃO E ANEXAÇÃO DA DOCUMENTAÇÃO

PRÓ-REITORIA DE ASSUNTOS ESTUDANTIS COORDENADORIA DE ASSISTÊNCIA ESTUDANTIL DIVISÃO DE BENEFÍCIOS E MORADIA

ABRIL DE 2025

No Anexo II da Chamada Pública n. 02/2025 convidamos você a entender o passo a passo para realizar sua inscrição no benefício do auxílio ingressante. Aqui você encontrará as informações necessárias para realizar sua inscrição.

## Vamos entender Se liga no passo a passo!

Passo a passo para inscrição:

 Acessar o Portal do Discente no Sistema Integrado de Gestão de Atividades Acadêmicas (SIGAA);

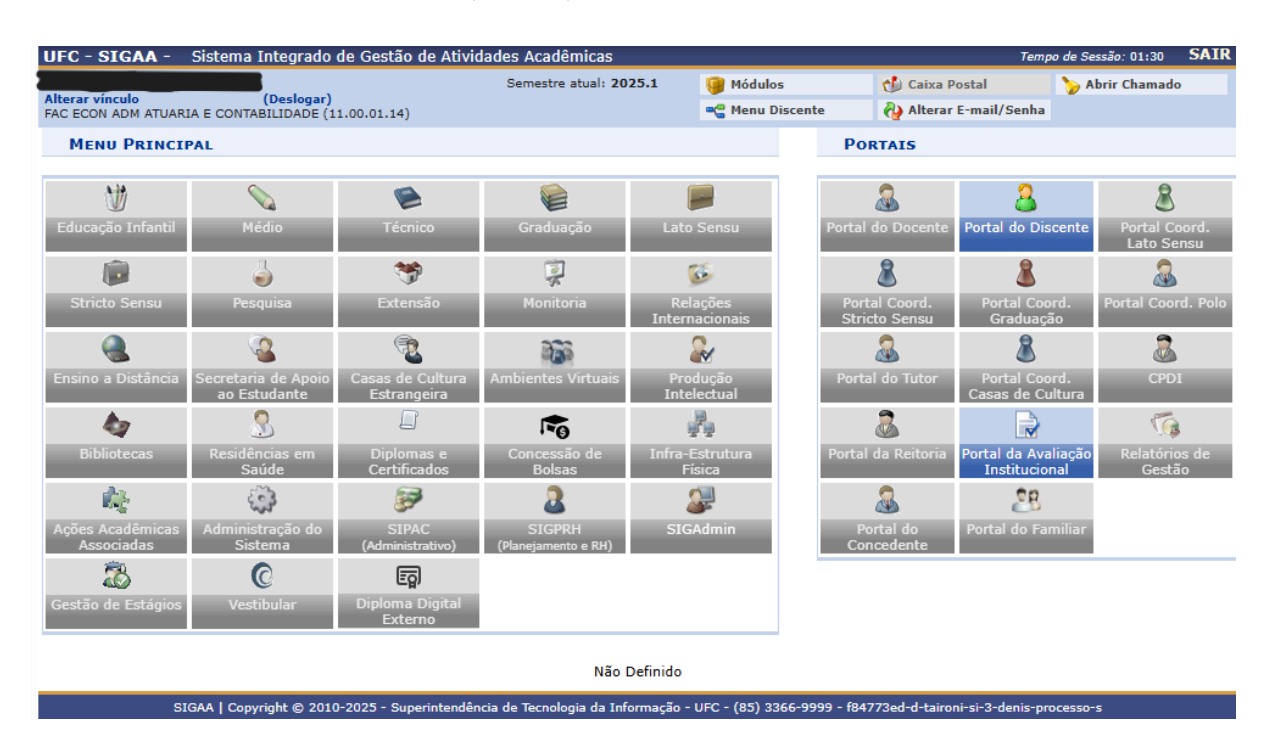

Olá,

II. Selecionar a aba Auxílios e Bolsas e, adiante, a aba cadastro socioeconômico > formulário socioeconômico;

|                                             | AMBIENTE PARA TESTES                          | - UFC - f847    | 73ed-d-   | -taironi-si-3-d              | lenis-pro    | cesso-s                        |                         |
|---------------------------------------------|-----------------------------------------------|-----------------|-----------|------------------------------|--------------|--------------------------------|-------------------------|
| UFC - SIGAA - Sistema                       | Integrado de Gestão de Atividades Aca         | adêmicas        |           |                              |              | Temp                           | o de Sessão: 01:30 SAIR |
| Alterat vincula                             | (Decleger)                                    | tre atual: 202  | 5.1       | 🎯 Módulos                    |              | 付 Caixa Postal                 | 🏷 Abrir Chamado         |
| FAC ECON ADM ATUARIA E CONT                 | (Desidgar)<br>ABILIDADE (11.00.01.14)         |                 |           | 📲 Menu Disc                  | ente         | 🖓 Alterar E-mail/Senha         |                         |
| 🛭 😂 Ensino 🚿 Extensão 🙇                     | Auxílios e Bolsas 🚳 Ambientes Virtuais        | 🚨 Estágios 🚦    | 17 Agen   | damentos 😺                   | Internacio   | onal  Outros                   |                         |
| Contoúdo protogid                           | Cadastro Socioeconômico                       | Formulái        | rio Socio | econômico                    |              | Atualizas Esta                 | Deufil                  |
| Conteúdo protegido para ar                  | Processo Seletivo de Auxílios e Bolsas        | Enviar D        | ocumen    | tos                          | ido para     | Attail2aFF0t0 t                |                         |
| ambiente de treinamento C                   | Acompanhar Meus Processos Seletivos           | Consulta        | r Docum   | nentos                       | ao para      | Meus Dados Pe                  | ssoais                  |
| treinamento Conteudo prot                   | Seleção em Projetos                           |                 |           |                              |              |                                |                         |
|                                             |                                               |                 |           | << 11 3                      | >> Todas     |                                |                         |
|                                             |                                               |                 |           |                              |              |                                |                         |
| TURMAS DO SEMESTRE                          |                                               |                 |           |                              |              |                                | NTOC                    |
| Componente Curricular                       |                                               | Código          | Local     | Horário                      | • • • • •    | JESSICA MATIAS DUS SA          | INTOS                   |
| ED0105 - INSTITUIÇÕES DE                    | DIREITO                                       | 01              | FEAAC     | (31/03/2025                  | - 🖾          | Calendário U                   | Jniversitário           |
|                                             |                                               |                 |           | 01/08/2025<br>SEG 08:00-10   | )<br>:00     | Dados Ins                      | titucionais             |
| ED0290 - MATEMÁTICA APL                     | ICADA À ADMINISTRAÇÃO                         | 01              | FEAAC     | QUA 08:00-10                 | :00 🚳        | Curso: ADMINISTRAC             | ÃO (DIURNO) - MT        |
|                                             |                                               |                 |           | 01/08/2025                   | )            | Nível: GRADUAÇÃO               |                         |
|                                             |                                               |                 |           | SEG 10:00-12<br>OUA 10:00-12 | :00          | Status: ATIVO                  |                         |
| ED0389 - MÉTODOS E TÉCN                     | ICAS DE PESQUISA EM ADMINISTRAÇÃO             | 01              | FEAAC     | (31/03/2025                  |              | Entrada: 2025.1                |                         |
|                                             |                                               |                 |           | TER 10:00-12                 | :00          | Integral                       | izações:                |
| ED0390 - PSICOLOGIA ORG                     | ANIZACIONAL E DO TRABALHO                     | 01              | FEAAC     | QUI 10:00-12<br>(31/03/2025  | :00 🚳        |                                | 2004                    |
|                                             |                                               |                 |           | 01/08/2025                   | )            | CH. Iotal Exigina do Corricolo | 3004                    |
|                                             |                                               |                 | FEAAC     | TER 08:00-10<br>QUI 08:00-10 | :00<br>:00 m | Chat (? Conversas)             | _                       |
| EDUIUS - TEORIA GERAL DA                    | ADMINISTRAÇÃO                                 | 01              | 1 CAAC    | (31/03/2025<br>01/08/2025    | - 🗠          |                                |                         |
| Ver Agenda de Turmas                        |                                               |                 |           |                              |              |                                | F.                      |
|                                             |                                               |                 |           | Ver turmas an                | teriores     |                                |                         |
| MATRICULAS EM ATIVIDAD                      | ES                                            |                 |           |                              |              | 6 <b>Л</b> і-                  | ha                      |
|                                             | Nenhuma Atividade neste seme                  | estre           |           |                              |              |                                | ina                     |
|                                             |                                               |                 |           |                              |              | Biblio                         | oteca                   |
| MINHAS ATIVIDADES                           |                                               |                 |           |                              |              |                                | .com.br                 |
| Não há a                                    | tividades cadastradas para os próximos 15     | dias ou decor   | ridos 7 d | lias.                        |              |                                |                         |
|                                             |                                               |                 |           |                              |              |                                |                         |
|                                             |                                               |                 |           |                              |              |                                |                         |
| Caro Aluno, o fórum de o > Fórum de Cursos. | discussões relacionadas ao seu curso pode     | ser acessado :  | através   | da opção Outro               | 05           |                                |                         |
|                                             |                                               |                 |           |                              |              |                                |                         |
|                                             |                                               | Portal do       | Discent   | te                           |              |                                |                         |
| SIGAA   Cor                                 | vright © 2010-2025 - Superintendência de Tecr | ologia da Infor | macão - I | UEC - (85) 3366              | -9999 - f84  | 773ed-d-taironi-si-3-denis-pro | ressn-s                 |

 M. Atualizar os dados pessoais em Portal do Discente > Atualizar Dados Pessoais de Discente - necessário apresentar dados bancários do discente;

| • Atualize seus dados pessoais antes de                                                                                                    | preencher o formulário socioeconômico. Você deve cadastrar uma conta bancária.                                                                                                    |
|----------------------------------------------------------------------------------------------------|----------------------------------------------------------------------------------------------------|
| Portal do Discente > Atualizar Dados                                                                                                    | PESSOAIS DE DISCENTE                                                                                                    |
| Caro Discente,                                                                                                    |                                                                                                    |
| No caso de algum dos dados pessoais bloqueado<br>É importante que o seu nome esteja grafado co<br>naturalidade e documentos, principalmente CPF e RG. | os para edição estiver incorreto, será necessário procurar a coordenação do seu curso para corrigí-los.<br>orretamente e sem abreviações, assim como o nome do seu pai e de sua mãe. Verifique também a corretude na<br>. <b>Tais informações constarão no seu diploma de graduação</b> . |
|                                                                                                    | DADOS DO DISCENTE                                                                                                    |
| Matrícula:                                                                                                    |                                                                                                    |
| Curso: ADMINISTRAÇÃO (DIURNO)                                                                                                    |                                                                                                    |
| Sexo: F                                                                                                    | Estado Civil:                                                                                                    |
| Data de<br>Nascimento:<br>Nome do Pai:                                                                                                    |                                                                                                    |
| Nome da Mãe: Conteúdo protegido                                                                                                    |                                                                                                    |
| DOCUMENTOS                                                                                                    |                                                                                                    |
| CPF:                                                                                                    |                                                                                                    |
| RG: - /                                                                                                    | Data de                                                                                                    |
| Título de Eleitor: Zona:                                                                                                    | Expedição:                                                                                                    |
|                                                                                                    | Data de                                                                                                    |
| Cert. Militar:                                                                                                    | Expedição do<br>Certificado<br>Militare:                                                                                                    |
| Série                                                                                                    | Categoria: Órgão:                                                                                                    |
| Passaporte:                                                                                                    |                                                                                                    |
| DADOS DE NATURALIDADE E NACIONALIDADE                                                                                                    |                                                                                                    |
| País: * Brasil                                                                                                    | ✓ UF: * Ceará ✓ Município: * FORTALEZA ✓                                                                                                    |
| Tipo de Nacionalidade: * Brasileiro Nato                                                                                                    | ▼ Nacionalidade: * BRASILEIRA (Brasil) ▼                                                                                                    |
| NDEREÇO                                                                                                    |                                                                                                    |
| CEP:                                                                                                    | a buscar o endereço do CEP informado)                                                                                                    |
| Logradouro: * Rua 🗸 Cont                                                                                                    | teúdo protegido                                                                                                    |
| Número: * 999                                                                                                    | Complemento:                                                                                                    |
| Bairro: *                                                                                                    |                                                                                                    |
| UE: <sup>*</sup> Ceará ❤                                                                                                    | Município: * FORTALEZA                                                                                                    |
| CONTATOS                                                                                                    |                                                                                                    |
| Telefone: 9999-9999                                                                                                    | Celular:                                                                                                    |
| E-Mail: *                                                                                                    |                                                                                                    |
| ados Bancários                                                                                                    |                                                                                                    |
| Banco: SELECIONE UM BANCO                                                                                                    |                                                                                                    |
| ados Complementares                                                                                                    |                                                                                                    |
| Vacina                                                                                                    |                                                                                                    |
| (COVID-19): <sup>★</sup> Vacinado (pelo menos duas doses) ✓                                                                                           |                                                                                                    |

Para os Bancos Tradicionais, utilizar como "Tipo de Conta" a opção "Corrente - 1". - Para os Bancos Digitais INTER e NEON, também utilizar como "Tipo de Conta" a opção "Corrente - 1".

- Já para os Bancos Digitais NUBANK, WILL, PAGSEGURO, C6 E PICPAY utilizar como "Tipo de Conta" a opção "Pagamento - 4".

- Em relação à Agência, nos Bancos Digitais INTER, WILL, C6 E MERCADO PAGO deverá informar "ag: 0001". Nos Bancos Digitais NUBANK, PAGSEGURO e PICPAY, deverá informar "ag: 9999". E, para o Banco Digital NEON, deverá informar "ag 0655".

| CPF<br>RG: - /<br>Título de Eleitor: Zona:<br>Cert. Militar:<br>Série:<br>Passaporte:<br>DADOS DE NATURALIDADE E | Nacionalidade             |                            |             | Data de<br>Expedição:<br>Seção:<br>Data de<br>Expedição do<br>Certificado<br>Militar:<br>Categoria: | UF:<br>Órgão:           | *                            |      |
|----------------------------------------------------------------------------------------------------|---------------------------|----------------------------|-------------|----------------------------------------------------------------------------------------------------|-------------------------|------------------------------|------|
| Pais:<br>Tipo de Nacionalidade: *                                                                                | Brasil<br>Brasileiro Nato | ✓                          | UF:         | Ceará                                                                                               | Municip acionalidade: * | BRASILEIRA (Brasil) V        | ~    |
| Endereço                                                                                                    |                           |                            |             |                                                                                                    | _                       |                              |      |
| CEP                                                                                                    | ) 🔍 🔍 (clique na lup      | a para buscar o endereço d | o CEP info  | rmado)                                                                                              |                         |                              |      |
| Logradouro: * Rua                                                                                                | ~                         | Conteúdo protegido         |             |                                                                                                    |                         |                              |      |
| Número: * 999                                                                                                    |                           |                            |             | Complemento:                                                                                        |                         |                              |      |
| Bairro: * Cono                                                                                                   |                           |                            |             |                                                                                                    |                         |                              |      |
| UF: * Ceará                                                                                                    | ~                         |                            |             | Município: *                                                                                        | FORTALEZA               | ~                            |      |
| CONTATOS                                                                                                    |                           |                            |             |                                                                                                    | [                       |                              |      |
| Telefone: 9999-9999                                                                                              |                           |                            |             | Celular:                                                                                            |                         |                              |      |
| E-Mail:                                                                                                    |                           |                            |             |                                                                                                    |                         |                              |      |
| Banco:                                                                                                    |                           | ~                          |             |                                                                                                    |                         |                              |      |
| DADOS COMPLEMENTARES                                                                                             | NE ON DANCO               | •                          |             |                                                                                                    |                         |                              |      |
| Vacina<br>(COVID-19): *<br>Tipo de<br>Necessidade<br>Especial: *<br>Raça: *<br>Escola de<br>Conclusão do         | elo menos duas dos        | es) V<br>V (i)<br>rotegido |             | Ano de<br>Conclusão do                                                                              | 1999                    |                              |      |
| Ensino Médio: *<br>Tipo de<br>Escola: *<br>Renda Familiar R\$<br>(mensal):<br>Tipo Sanguíneo: In SELECIO         |                           |                            |             | Ensino Médio: *<br>Quantidade de<br>membros do<br>grupo familiar:                                   |                         |                              |      |
| Declaro, so                                                                                                    | b as penalidades o        | a lei, que as informaç     | ões pres    | tadas acima são ve                                                                                  | rdadeiras.              |                              |      |
|                                                                                                    |                           | C                          | Confirmar   | Cancelar                                                                                            |                         |                              |      |
|                                                                                                    |                           | * Campos                   | s de preend | chimento obrigatório.                                                                               |                         |                              |      |
| SIGAA   Convi                                                                                                    | iaht © 2010-2025 - S      | uperintendência de Tecnolo | portal do   | rmação - UFC - (85) 33                                                                              | 66-9999 - f84773ed-     | -d-taironi-si-3-denis-proces | so-s |

IV. Preencher os dados socioeconômicos em Portal do Discente > Formulário Socioeconômico;

| stema Integrado de Gestão                   | de Atividades Acadêmicas         |                 | Temp                   | o de Sessão: 01:30 |
|---------------------------------------------|----------------------------------|-----------------|------------------------|--------------------|
|                                             | Semestre atual: 2025.1           | 🎯 Módulos       | 付 Caixa Postal         | 🍗 Abrir Chama      |
| (Deslogar)<br>E CONTABILIDADE (11.00.01.14) |                                  | 📲 Menu Discente | 祋 Alterar E-mail/Senha |                    |
| ção dos dados do discente                   | realizada com sucesso!           |                 |                        |                    |
|                                             |                                  |                 |                        | (x) fechar         |
| ente > Formulário So                        | CIOECONÔMICO                     |                 |                        |                    |
|                                             | 1.IDENTIFICA                     | ÇÃO             |                        |                    |
| Nome de Registro: * (                       |                                  |                 |                        |                    |
| Nome Social:                                |                                  |                 |                        |                    |
| Carteira de Identidade                      |                                  |                 |                        |                    |
| (RG): *                                     |                                  |                 |                        |                    |
| Urgao Emissor: "                            | - /                              |                 |                        |                    |
| UF do Orgão Emissor: *                      | Ceará                            | ▼               |                        |                    |
| CPF: *                                      |                                  |                 |                        |                    |
| Data de Nascimento: *                       | 01/01/1990                       |                 |                        |                    |
| Idade:                                      | 35                               |                 |                        |                    |
| Raça:                                       |                                  | ~               |                        |                    |
| Deficiência: *                              | Nenhuma                          | ~               |                        |                    |
| Sexo:                                       | 🔿 Sem declaração 오 Feminino 🔿 Ma | sculino         |                        |                    |
| Identidade de Gênero:                       |                                  | ~               |                        |                    |
| Orientação Sexual:                          |                                  | ~               |                        |                    |
| Estado Civil:                               |                                  | ~               |                        |                    |
| Tem filhos(as)? Se sim,                     | 0                                |                 |                        |                    |
| quantos(as)? *                              |                                  |                 |                        |                    |
| vive com você? Se sim,                      | 0                                |                 |                        |                    |
| quantos(as)? *                              |                                  |                 |                        |                    |
| Nome da Mãe: "                              | Conteúdo protegido               |                 |                        |                    |
| Escolaridade da Mãe:                        |                                  | ~               |                        |                    |
| Mãe Viva? *                                 | ◯ Sim ◯ Não                      |                 |                        |                    |
| Estado da moradia atual                     |                                  | ~               |                        |                    |
| da mãe: *<br>Cidade da moradia atual        |                                  | -               |                        |                    |
| da mãe: *                                   | selecione o município            | *               |                        |                    |
| Reside com a mãe? *                         | ◯ Sim ◯ Não                      |                 |                        |                    |
| Nome do Pai (Preencher                      |                                  |                 |                        |                    |
| como consta no RG ou<br>Certidão de         |                                  |                 |                        |                    |
| Nascimento): *                              |                                  |                 |                        |                    |
| Escolaridade do Pai:                        |                                  | *               |                        |                    |
| Pai Vivo? *                                 |                                  |                 |                        |                    |

|                                                                        | 2.SITUAÇÃO DE MORADIA                                                                                                  |
|------------------------------------------------------------------------|----------------------------------------------------------------------------------------------------|
| Especificação da moradia do estudante: *                               | ✓                                                                                                    |
| Mora com: *                                                            | □ Amigos                                                                                                    |
|                                                                        | □ Avós                                                                                                    |
|                                                                        | Cônjuge/companheiro                                                                                                    |
|                                                                        | Filhos                                                                                                    |
|                                                                        | 🗆 Irmãos                                                                                                    |
|                                                                        | Outros                                                                                                    |
|                                                                        | 🗌 Pai/mãe                                                                                                    |
|                                                                        | □ Sobrinhos                                                                                                    |
|                                                                        | □ Sozinho                                                                                                    |
|                                                                        | Tios/primos                                                                                                    |
| Mora em: *                                                             | <b></b>                                                                                                    |
| Outros/Especifique: *                                                  |                                                                                                    |
|                                                                        |                                                                                                    |
|                                                                        | Moradia da Família                                                                                                    |
| Endereço da Moradia Atual (Rua/                                        | Av): *                                                                                                    |
| Núm                                                                    | ero: *                                                                                                    |
| Complet                                                                | mento:                                                                                                    |
| Ba                                                                     | irro: *                                                                                                    |
|                                                                        |                                                                                                    |
| Est                                                                    | ado: "                                                                                                    |
| Cid                                                                    |                                                                                                    |
| Telefone Celi                                                          | ular: *                                                                                                    |
| Situação da Mora                                                       | adia: *                                                                                                    |
|                                                                        |                                                                                                    |
|                                                                        |                                                                                                    |
| Enderson (Dur (Au                                                      | Moradia do Estudante                                                                                                   |
| Endereço (Rua/Av                                                       | MORADIA DO ESTUDANTE                                                                                                   |
| Endereço (Rua/Av<br>Númer                                              | MORADIA DO ESTUDANTE<br>i): * Conteúdo protegido<br>o: * 999                                                           |
| Endereço (Rua/Av<br>Númer<br>Compleme<br>Bairr                         | MORADIA DO ESTUDANTE                                                                                                   |
| Endereço (Rua/Av<br>Númer<br>Compleme<br>Bairr<br>CE                   | MORADIA DO ESTUDANTE<br>2): * Conteúdo protegido<br>o: * 999<br>ento:<br>o: * Curió<br>P: *                            |
| Endereço (Rua/Av<br>Númer<br>Compleme<br>Bairr<br>CE<br>Estad          | MORADIA DO ESTUDANTE                                                                                                   |
| Endereço (Rua/Av<br>Númer<br>Complema<br>Bairr<br>CE<br>Estad<br>Cidad | MORADIA DO ESTUDANTE<br>D): * Conteúdo protegido<br>o: * 999<br>ento:<br>o: * Curió<br>p: *<br>Ceará<br>e: * FORTALEZA |

Em relação à situação de moradia, se o estudante mora em endereço diferente de seu núcleo familiar, deve informar ambos os endereços.

| AMBIENTE PARA TESTES - UFC - f84773ed-d-taironi-si-3-denis-processo-s            |                               |                 |                        |                    |      |  |  |  |  |
|----------------------------------------------------------------------------------|-------------------------------|-----------------|------------------------|--------------------|------|--|--|--|--|
| UFC - SIGAA - Sistema Integrado de Gestão de Ativ                                | idades Acadêmicas             |                 | Temp                   | o de Sessão: 01:30 | SAIR |  |  |  |  |
|                                                                                  | Semestre atual: 2025.1        | 🎯 Módulos       | 🍏 Caixa Postal         | 🍗 Abrir Chamado    |      |  |  |  |  |
| Alterar vinculo (Deslogar)<br>FAC ECON ADM ATUARIA E CONTABILIDADE (11.00.01.14) |                               | 📲 Menu Discente | 🖓 Alterar E-mail/Senha |                    |      |  |  |  |  |
| Portal do Discente > Formulário Socioeco                                         | NÔMICO                        |                 |                        |                    |      |  |  |  |  |
|                                                                                  | D U                           |                 |                        |                    |      |  |  |  |  |
|                                                                                  | 3.HISTORICO ES                | COLAR           |                        |                    |      |  |  |  |  |
|                                                                                  | Ensino Médio: * 💽             | cola Pública    | $\checkmark$           |                    |      |  |  |  |  |
| Bolsi                                                                            | sta em escola particular? * 🕓 | Sim 🖲 Não       |                        |                    |      |  |  |  |  |
| Se bolsista, especificar p                                                       | percentual da bolsa (%): *    |                 |                        |                    |      |  |  |  |  |
| For                                                                              | ma de Ingresso na UFC: * 🛛 SI | ELEÇÃO SISU     | ~                      |                    |      |  |  |  |  |
|                                                                                  | Cota Ocupada: LB              | _PPI            |                        |                    |      |  |  |  |  |
| Pr                                                                               | imeiro Ingresso na UFC? * 🛛 🔿 | Sim 🖲 Não       |                        |                    |      |  |  |  |  |
|                                                                                  | Possui outra graduação? * 📿   | Sim 🖲 Não       |                        |                    |      |  |  |  |  |
|                                                                                  | Curso:                        |                 |                        |                    |      |  |  |  |  |
|                                                                                  | Instituição:                  |                 |                        |                    |      |  |  |  |  |
|                                                                                  | Ano de Conclusão:             |                 |                        |                    |      |  |  |  |  |
|                                                                                  | << Voltar Cancelar Salva      | Continuar >>    |                        |                    |      |  |  |  |  |
| Portal do Discente                                                               |                               |                 |                        |                    |      |  |  |  |  |

Sobre o Histórico Escolar, somente estudantes que vieram de escolas públicas, cotistas LB, poderão se inscrever.

|                                             | AMBIENTE PARA TE                                        | STES - UFC - f84773ed-d- | taironi-si-3-denis-proc | esso-s                 |                    |      |
|---------------------------------------------|---------------------------------------------------------|--------------------------|-------------------------|------------------------|--------------------|------|
| UFC - SIGAA - Sist                          | tema Integrado de Gestão de Atividad                    | es Acadêmicas            |                         | Тетро                  | o de Sessão: 01:30 | SAIR |
|                                             |                                                         | Semestre atual: 2025.1   | 🎯 Módulos               | 🍏 Caixa Postal         | 🍗 Abrir Chamado    | •    |
| Alterar vinculo<br>FAC ECON ADM ATUARIA E ( | (Deslogar)<br>CONTABILIDADE (11.00.01.14)               |                          | 📲 Menu Discente         | 没 Alterar E-mail/Senha |                    |      |
| PORTAL DO DISCE                             | NTE > FORMULÁRIO SOCIOECONÔN                            | 41CO                     |                         |                        |                    |      |
|                                             |                                                         |                          |                         |                        |                    |      |
|                                             |                                                         | 4.COM RELAÇÃO A SU       | A SAUDE                 |                        |                    |      |
|                                             | Possui alguma doença grave<br>Se sim, qual doença       | ?                        |                         |                        |                    |      |
|                                             | Faz uso contínuo de medicamentos                        | ?                        |                         |                        |                    |      |
|                                             | Se sim, para qual doença                                | ?                        |                         |                        |                    |      |
|                                             | Possui familiar com doença grave                        | ?                        |                         |                        |                    |      |
|                                             | Se sim, qual familiar e qual doença                     | ?                        |                         |                        |                    |      |
|                                             | Há algum membro do grupo familiar con                   | n                        |                         |                        |                    |      |
|                                             | deficiência<br>Se sim, qual familiar e qual deficiência | ?                        |                         |                        |                    |      |
|                                             |                                                         |                          |                         |                        |                    |      |
|                                             | A família possui plano de assistência<br>médica? *      | 🔾 Sim 🖲 Não              |                         |                        |                    |      |
|                                             | Se sim, qual é o valor? R                               | \$ 0                     |                         |                        |                    |      |
|                                             | << \                                                    | Voltar Cancelar Salvar   | Continuar >>            |                        |                    |      |
|                                             |                                                         |                          |                         |                        |                    |      |

Os dados relacionados à situação de saúde não são obrigatórios.

| C - SIGAA -    | Sistema Integrado de Gestão      | de Atividades Acad                | êmicas          | -                                |                | Temp             | o de Sessão: 01:30      |
|----------------|----------------------------------|-----------------------------------|-----------------|----------------------------------|----------------|------------------|-------------------------|
| ar vínculo     | (Deslogar)                       | Semestr                           | e atual: 2025.1 | 🤪 Módulos                        | 付 Caix         | a Postal         | 🏷 Abrir Chamad          |
| ECON ADM ATUAR | IA E CONTABILIDADE (11.00.01.14) |                                   |                 | 📲 Menu Discent                   | te 🖓 Alte      | rar E-mail/Senha |                         |
| ORTAL DO DI    | scente > Formulário So           | CIOECONÔMICO                      |                 |                                  |                |                  |                         |
|                | 5 Courseseão Euro                |                                   | NÃO 856784      |                                  |                |                  |                         |
|                | D.COMPOSIÇÃO FAMIL<br>OS MI      | IAR (MESMO QUE<br>EMBROS DO NÚCLI | O FAMILIAR,     | NO MUNICIPIO I<br>Inclusive o ca | NDIDATO.)      | ISERIR TODOS     |                         |
|                | Nome do Familiar: * 🗬            |                                   |                 |                                  |                |                  |                         |
|                | Parentesco do                    | Candidato(a)                      |                 | ~                                |                |                  |                         |
|                | Outro parentesco                 |                                   |                 |                                  |                | _                |                         |
|                | familiar: *                      |                                   |                 |                                  |                |                  |                         |
|                | Escolaridade: *                  |                                   |                 | ~                                |                |                  |                         |
|                | Idade (anos): *                  | 35                                |                 |                                  |                |                  |                         |
|                | Atividade/Profissão: *           |                                   |                 |                                  |                |                  |                         |
|                | Situação Ocupacional: *          | Bolsista ou estagiário            | (a)             | ~                                |                |                  |                         |
|                |                                  |                                   | Adicionar Fami  | iar                              |                |                  |                         |
|                |                                  | Мемвр                             | OS FAMILIARES   | INSERIDOS                        |                |                  | _                       |
| Nome           |                                  | Parentesco O                      | utro Es         | olaridade Id                     | ade Atividade/ | Profissão (      | Situação<br>Ocupacional |
|                | Nenhun                           | n membro familiar ins             | erido           |                                  |                |                  |                         |
|                |                                  |                                   | Consultant L    |                                  |                |                  |                         |
|                |                                  | <                                 |                 | Jonunuar >>                      |                |                  |                         |
|                |                                  |                                   | Portal do Disco | nte                              |                |                  |                         |
|                |                                  |                                   |                 |                                  |                |                  |                         |

O estudante deve declarar <u>todos</u> os membros da composição familiar, incluindo o candidato, e indicar a profissão e situação ocupacional de todos os maiores de idade. Se menor de idade, incluir atividade/profissão ESTUDANTE.

|                                                 | AMBIENTE PARA                        | TESTES - UFC - f84773ed-d         | l-taironi-si-3-denis-pro     | cesso-s                        |                    |     |
|-------------------------------------------------|--------------------------------------|-----------------------------------|------------------------------|--------------------------------|--------------------|-----|
| UFC - SIGAA - Sistema                           | Integrado de Gestão de Ativid        | ades Acadêmicas                   |                              | Temp                           | o de Sessão: 01:30 | SAI |
|                                                 |                                      | Semestre atual: 2025.1            | 🎯 Módulos                    | 🚯 Caixa Postal                 | 🍗 Abrir Chamado    | ,   |
| Alterar vínculo<br>FAC ECON ADM ATUARIA E CONTA | (Deslogar)<br>BILIDADE (11.00.01.14) |                                   | 📲 Menu Discente              | 祋 Alterar E-mail/Senha         |                    |     |
| PORTAL DO DISCENTE                              | > Formulário Socioecon               | о́місо                            |                              |                                |                    |     |
|                                                 |                                      |                                   |                              |                                |                    |     |
|                                                 |                                      | 6.TRAJETO ATE A UNIV              | ERSIDADE                     |                                |                    |     |
| Tipo de Trajeto: *                              | Com possibilidade de deslocamento    | diário do município/localidade de | origem até o município do ca | ampus, com transporte gratuit  | o (DIFÍCIL ACESSO) | •   |
| Distância até a UFC: *                          | Com possibilidade de deslocamento    | diário do município/localidade de | origem até o município do ca | ampus, com transporte gratuit  | o (DIFÍCIL ACESSO) |     |
| Tempo gasto com<br>deslocamento (boras e        | Com possibilidade de deslocamento    | diário do município/localidade de | origem até o município do ca | ampus, com transporte gratuit  | o (FÁCIL ACESSO)   |     |
| minutos): *                                     | Com possibilidade de deslocamento    | diário do município/localidade de | origem até o município do ca | ampus, com transporte pago (   | DIFÍCIL ACESSO)    |     |
| Valor diário gasto com<br>transporte? R\$       | Com possibilidade de deslocamento    | diário do município/localidade de | origem até o município do ca | ampus, com transporte pago (   | FÁCIL ACESSO)      |     |
|                                                 | Não se aplica                        |                                   |                              |                                |                    |     |
|                                                 | Sem possibilidade de deslocamento    | diário do município/localidade de | origem até o município do ca | ampus                          |                    |     |
|                                                 |                                      | Portal do Discer                  | ite                          |                                |                    |     |
| SIGAA   Copy                                    | yright © 2010-2025 - Superintendên   | cia de Tecnologia da Informação - | UFC - (85) 3366-9999 - f84   | 773ed-d-taironi-si-3-denis-pro | ocesso-s           |     |

Como se dá o seu trajeto até a Universidade? Você tem possibilidade de se deslocar todos os dias da sua residência, ou mora em outro município? Indique nesse campo!

| FC - SIGAA - Sistema Integrado de Gestão de Ati   | vidades Acadêmicas          |                            | Temp                            | o de Sessão: 01:30 | SA |
|---------------------------------------------------|-----------------------------|----------------------------|---------------------------------|--------------------|----|
|                                                   | Semestre atual: 2025.1      | 🎯 Módulos                  | 🍏 Caixa Postal                  | 🍗 Abrir Chamad     | o  |
| AC ECON ADM ATUARIA E CONTABILIDADE (11.00.01.14) |                             | 📲 Menu Discente            | 🖓 Alterar E-mail/Senha          |                    |    |
| Portal do Discente > Formulário Socioec           | оно́місо                    |                            |                                 |                    |    |
|                                                   | 7.0                         |                            |                                 |                    |    |
| Balaista                                          | 7.OUTRAS INFOR              | MAÇOES                     |                                 |                    |    |
| DUISISLA                                          | Ó Sim 🖲 Não                 |                            |                                 |                    |    |
| Se sim, qual é a bo                               | sa?                         |                            |                                 |                    |    |
| Estagiário                                        | ? * 🔿 Sim 💿 Não             |                            |                                 |                    |    |
| Se sim, on                                        | de?                         |                            |                                 |                    |    |
| Se sim, é remunerado ou voluntá                   | rio? 🔵 Remunerado 🔘 Voluntá | rio                        |                                 |                    |    |
| Trabalho formal remunerado                        | ?* O cirr 🔍 Não             |                            |                                 |                    |    |
| <b>C</b> -1                                       |                             |                            |                                 |                    |    |
| Empr                                              | yo:                         |                            |                                 |                    |    |
| Linge                                             | < Voltar Cancelar Salva     | Continuar >>               |                                 |                    |    |
|                                                   |                             |                            |                                 |                    |    |
|                                                   | Portal do Disce             | ente                       |                                 |                    |    |
| SIGAA   Convright @ 2010-2025 - Superinter        |                             | - UEC - (85) 22(C 0000 - 6 | 84779-J J Laisani ai 9 Jania an | 050550-5           |    |

Indique informações sobre Bolsa, Estágio ou trabalho, caso tenha. Nesse momento é importante visita as regras para recebimento do auxílio ingresso na Chamada nº 02/2025/PRAE/UFC.

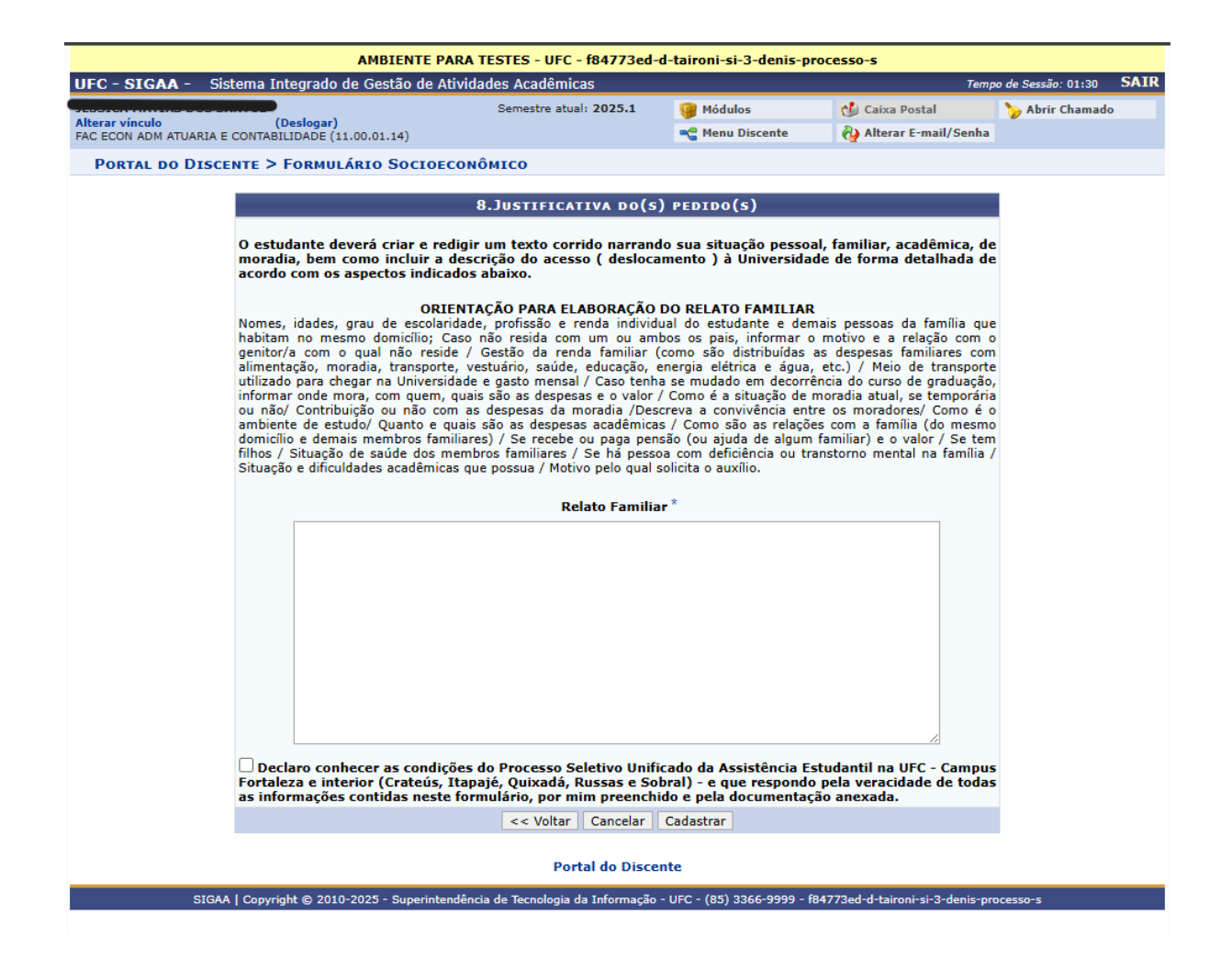

Faça o relatório detalhado com o máximo de detalhes sobre a sua situação econômica e familiar. Tudo será lido e tratado com muito sigilo.

Aqui finaliza o questionário socioeconômico. Observe se todas as informações estão corretas e confira o salvamento:

|                                                                                      | AMBIE                                       | NTE PARA TESTES -                 | UFC - f84773ed-d-                                | taironi-si-3-denis-proc                | esso-s                 |                    |         |
|--------------------------------------------------------------------------------------|---------------------------------------------|-----------------------------------|--------------------------------------------------|----------------------------------------|------------------------|--------------------|---------|
| UFC - SIGAA - Sistema                                                                | a Integrado de Gestã                        | io de Atividades Aca              | dêmicas                                          |                                        | Temp                   | o de Sessão: 01:30 | SAIR    |
| alta da l                                                                            |                                             | Semest                            | re atual: 2025.1                                 | 🎯 Módulos                              | 🍏 Caixa Postal         | 🍗 Abrir Chamado    | ,       |
| FAC ECON ADM ATUARIA E CONT                                                          | (Deslogar)<br>ABILIDADE (11.00.01.14        | t)                                |                                                  | 📲 Menu Discente                        | 裑 Alterar E-mail/Senha |                    |         |
| • Formulário So<br>• Formulário So                                                   | cioeconômico parcial<br>cioeconômico cadast | lmente salvo<br>trado com sucesso |                                                  |                                        |                        | (x) Yechar me      | nsagens |
| 🛯 🗑 Ensino 🚿 Extensão 🍒                                                              | Auxílios e Bolsas 🐞                         | Ambientes Virtuais                | 🌡 Estágios 🛛 📝 Ageno                             | damentos 😺 Internacio                  | nal 🦼 Outros           |                    |         |
| Conteúdo protegid                                                                    | Cadastro Socioeconor                        | Mico •                            |                                                  |                                        | Atualizar Foto         | e Perfil           |         |
| Conteúdo protegido para ar<br>ambiente de treinamento C<br>treinamento Conteúdo prot | Acompanhar Meus Pr                          | ocessos Seletivos                 | biente de treinamento<br>nteúdo protegido para a | Conteúdo protegido para<br>ambiente de | Meus Dados Pe          | essoais            |         |
|                                                                                      | Seleção em Projetos                         |                                   |                                                  |                                        |                        |                    |         |
|                                                                                      |                                             |                                   |                                                  | < II >> Todas                          |                        |                    |         |
|                                                                                      |                                             |                                   |                                                  |                                        |                        |                    |         |

O formulário estará parcialmente salvo.

 V. Enviar documentação referente às informações cadastradas: Portal do Discente > Enviar Documentos;

|                             | AMBI                                 | IENTE PARA TESTES     | - UFC - f84773ed-d  | l-taironi-si-3- | denis-proc | esso-s                 |                    |      |
|-----------------------------|--------------------------------------|-----------------------|---------------------|-----------------|------------|------------------------|--------------------|------|
| UFC - SIGAA - Sistema       | a Integrado de Gest                  | tão de Atividades Aca | adêmicas            |                 |            | Тетр                   | o de Sessão: 01:30 | SAIR |
|                             |                                      | Semes                 | tre atual: 2025.1   | 🍯 Módulos       |            | 🍏 Caixa Postal         | 🍗 Abrir Chamado    |      |
| FAC ECON ADM ATUARIA E CONT | (Deslogar)<br>TABILIDADE (11.00.01.1 | 14)                   |                     | 📲 Menu Disc     | ente       | 裑 Alterar E-mail/Senha |                    |      |
| 😂 Ensino 😚 Extensão 🤷       | Auxílios e Bolsas 🏻 🚳                | 🎙 Ambientes Virtuais  | 🚨 Estágios 🛛 📝 Ager | ndamentos 😺     | Internacio | nal 🍓 Outros           |                    |      |
|                             | Cadastro Socioecon                   | iômico 🕨              | Formulário Soci     | oeconômico      |            | Atualiana Fata         | . n ft             | -    |
| Conteudo protegia           | Processo Seletivo de                 | e Auxílios e Bolsas   | Enviar Documer      | ntos            | ido para   | Atualizar Foto         | e Perm             |      |
| ambiente de treinamento C   | Acompanhar Meus F                    | Processos Seletivos   | Consultar Docu      | mentos          | lao para   | Meus Dados Pe          | essoais            |      |
| treinamento Conteudo prot   | Seleção em Projetos                  | s                     |                     |                 |            |                        |                    |      |
|                             |                                      |                       |                     | << 11           | >> Todas   |                        |                    |      |
|                             |                                      |                       |                     |                 |            |                        |                    |      |
| TURMAS DO SEMESTRE          |                                      |                       |                     |                 |            |                        |                    |      |

Os estudantes cotistas LB já realizaram o envio de documentação no Sisu. Nesse caso, não é obrigatório novamente de documento.

VI. Preencher o questionário da documentação comum a todos os benefícios;

| ANDILITE                                                                                                    | PARA TESTES - UFC - t84773ed-                                                                                     | d-taironi-si-3-denis-pi                                                             | ocesso-s                       |                     |
|----------------------------------------------------------------------------------------------------|----------------------------------------------------------------------------------------------------|-------------------------------------------------------------------------------------|--------------------------------|---------------------|
| C - SIGAA - Sistema Integrado de Gestão de                                                                                                    | Atividades Acadêmicas                                                                                             |                                                                                     | Тетр                           | o de Sessão: 01:30  |
|                                                                                                    | Semestre atual: 2025.1                                                                                            | 🎯 Módulos                                                                           | 👈 Caixa Postal                 | 🍗 Abrir Chamado     |
| erar vínculo (Deslogar)<br>ECON ADM ATUARIA E CONTABILIDADE (11.00.01.14)                                                                                        |                                                                                                    | 📲 Menu Discente                                                                     | 没 Alterar E-mail/Senha         |                     |
| Portal do Discente > Auxílios e Bolsas                                                                                                    | s > Responder Questionári                                                                                         | to dos Dados Socio                                                                  | ECONÔMICOS                     |                     |
| Responda com atenção!                                                                                                    |                                                                                                    |                                                                                     |                                |                     |
| ls opções marcadas nesse questionário determi                                                                                                    | nam que documentos serão solio                                                                                    | citados na próxima eta                                                              | pa de envio da documenta       | ção.                |
| 0                                                                                                    | ۲ <sup>۳</sup>                                                                                                    |                                                                                     |                                |                     |
| QUESTION                                                                                                    | ARIO DA DOCUMENTAÇÃO COI                                                                                          | MUM A TODOS OS BEI                                                                  | NEFICIOS                       |                     |
| Documentação complementar                                                                                                    | - Justificativa de matrícula                                                                                      |                                                                                     |                                |                     |
|                                                                                                    |                                                                                                    |                                                                                     |                                |                     |
| Voce possui matricula etetivada em<br>Em caso afirmativo, é necessário a incl<br>A concessão dos benefícios de assistên<br>*matricula em 256/a, e para candidato | desacordo com o previsto nos criter<br>usão de justificativa da situação.<br>cia estudantil ocorrem de acordo cor | ios da assistencia estudar<br>m os seguintes critérios a<br>niciação acadêmica, com | cadêmicos:                     | ual ou superior a   |
| 50%.                                                                                                    | s que piercelain auxilios e boisa de l                                                                            | niciação academica, com                                                             | aprovação nas disciplinas, ig  | uai ou superior a   |
| *matrícula em 192h/a - para candidato                                                                                                    | is a bolsa do Desporto.                                                                                           |                                                                                     |                                |                     |
| Não houve matrícula inferior a 256 l                                                                                                    | ioras no atual semestre, e nem, apr                                                                               | ovação abaixo de 50% da                                                             | as disciplinas matriculadas no | semestre anterior.  |
| Documentação complementar                                                                                                    | (Atenção! A atualização da                                                                                        | situação socioecor                                                                  | ômica deve ser indica          | ada no formulá      |
| socioeconômico.)                                                                                                    |                                                                                                    |                                                                                     |                                |                     |
| <ul> <li>Houve alguma alteração na condição<br/>(alteração de renda, endereço, compos</li> </ul>                                                                 | o socioeconômica da família ou do es<br>ição familiar, saúde, etc. As alteraçõ                                    | studante?<br>es devem estar contidas                                                | no preenchimento do formula    | ário socioeconômico |
| 🔿 Não houve alteração na condição so                                                                                                    | cioeconômica da família ou do estud                                                                               | ante.                                                                               |                                |                     |
|                                                                                                    |                                                                                                    |                                                                                     |                                |                     |
|                                                                                                    |                                                                                                    |                                                                                     |                                |                     |
|                                                                                                    |                                                                                                    |                                                                                     |                                |                     |
| 🗌 Declaro, sob                                                                                                    | as penalidades da lei, que as info                                                                                | ormações prestadas ac                                                               | ima são verdadeiras.           |                     |
| 🗌 Declaro, sob                                                                                                    | as penalidades da lei, que as info                                                                                | ormações prestadas ac                                                               | ima são verdadeiras.           |                     |

Se o estudante NÃO tiver necessidade de incluir documentos, indicar que NÃO HOUVE ALTERAÇÃO NA CONDIÇÃO SOCIOECONOMICA DA FAMILIA E DO ESTUDANTE.

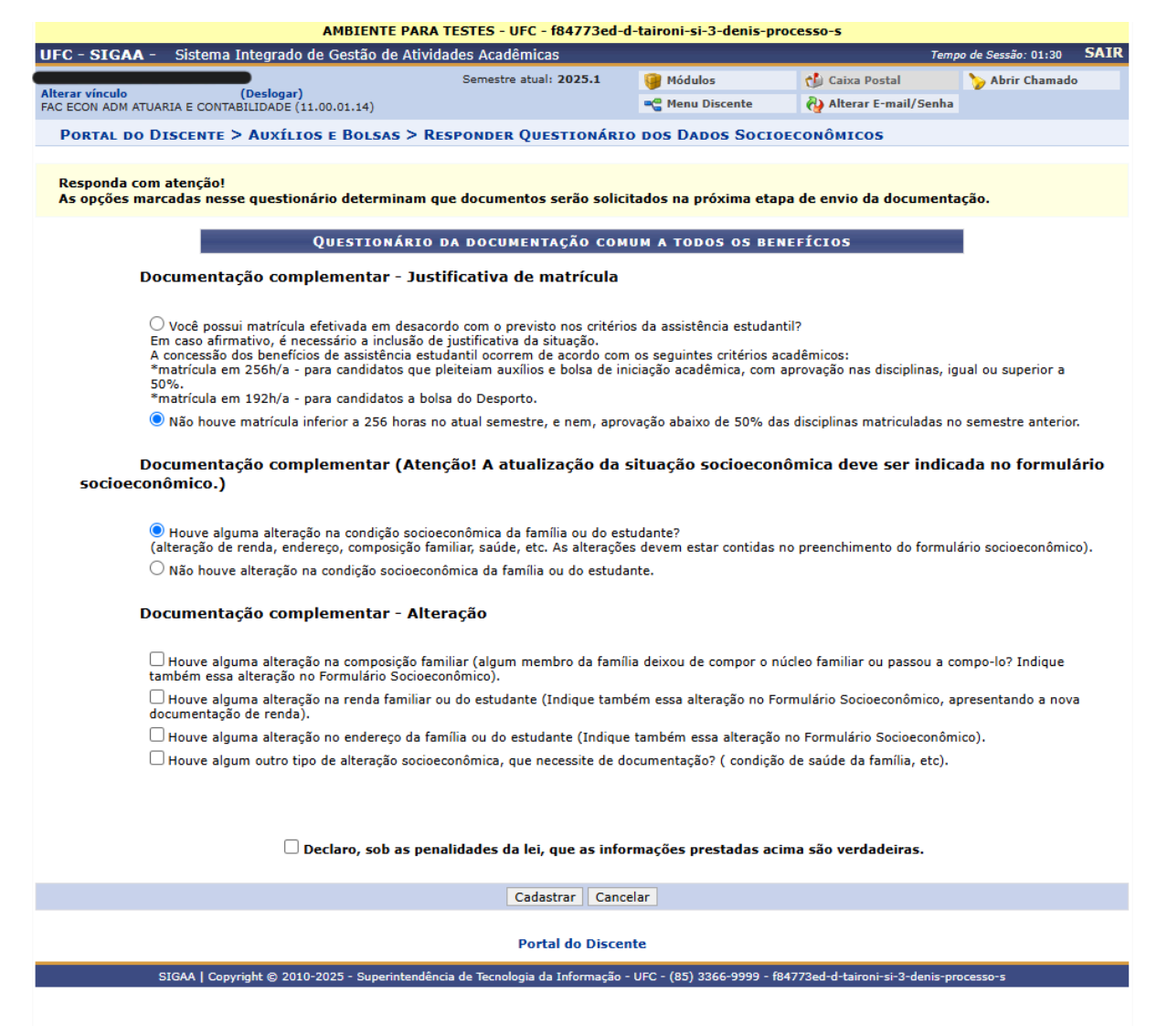

Se houver alteração na condição socioeconômica informada no SISU, o estudante poderá alterar os dados e enviar documentação. ATENÇÃO!! A documentação deve estar em acordo com o que foi declarado no questionário socioeconômico, de acordo com cada membro familiar declarado. VII. Realizar o upload da documentação comprobatória exigida neste Edital: SIGAA> Portal do Discente > Auxílios e Bolsas > Cadastro Socioeconômicos > Enviar Documentos;

|                                                                                        |                                                                                                    | -                                                                                                    |                                                                                                    |                                                                                                    |
|----------------------------------------------------------------------------------------|----------------------------------------------------------------------------------------------------|----------------------------------------------------------------------------------------------------|----------------------------------------------------------------------------------------------------|----------------------------------------------------------------------------------------------------|
|                                                                                        | ENVIAR DOCUMEN                                                                                                    | ITOS DOS DAI                                                                                                    | DOS SOCIOECON                                                                                                    | OMICOS                                                                                                    |
| Оосиме                                                                                 | NTAÇÃO COMPLEMENTAR                                                                                                    | - ALTERAÇÃO                                                                                                    |                                                                                                    |                                                                                                    |
| Houve algun                                                                            | na alteração na composição                                                                                                    | familiar                                                                                                    |                                                                                                    |                                                                                                    |
| {Declaração d                                                                          | a Situação de Trabalho e Orça                                                                                                    | mento Familiar} *                                                                                                | (Tamanho Máximo -                                                                                                    | 1024Кb)                                                                                                    |
| Escolher arqu                                                                          | ivo historico_47ilva UFC.pdf                                                                                                    |                                                                                                    |                                                                                                    |                                                                                                    |
| Houve algun                                                                            | na alteração na renda famil                                                                                                    | ar ou do estuda                                                                                                  | nte                                                                                                    |                                                                                                    |
| Comprovante                                                                            | de renda familiar atualizado *                                                                                                    | (Tamanho Máxim                                                                                                   | 10 - 1024Kb)                                                                                                    |                                                                                                    |
| Escolher arqu                                                                          | ivo historico_47ilva UFC.pdf                                                                                                    | :                                                                                                    |                                                                                                    |                                                                                                    |
| Houve algun                                                                            | na alteração no endereço da                                                                                                    | família ou do e                                                                                                  | studante                                                                                                    |                                                                                                    |
| Comprovante<br>comprovante                                                             | de situação de moradia (comp<br>de endereço *   (Tamanho Máx                                                                                                    | rovante de casa p<br>imo - 1024Kb)                                                                               | rópria, alugada, financ                                                                                                    | iada, cedida, entre outros) e                                                                                                    |
| Escolher arqu                                                                          | ivo historico_47ilva UFC.pdf                                                                                                    | :                                                                                                    |                                                                                                    |                                                                                                    |
| Houve algun                                                                            | 1 outro tipo de alteração so                                                                                                    | cioeconômica, q                                                                                                  | ue necessite de doci                                                                                                    | ımentação                                                                                                    |
| Comprovante                                                                            | de algum outro tipo de alteraç                                                                                                    | ão socioeconômic                                                                                                 | a * (Tamanho Máximo                                                                                                    | ) - 1024Kb)                                                                                                    |
| Escolher arqu                                                                          | ivo historico_47ilva UFC.pdf                                                                                                    | :                                                                                                    |                                                                                                    |                                                                                                    |
| Declaro q<br>contém falsi<br>documento c<br>que deveria<br>Penal, além<br>posterior ao | ue a documentação anexa<br>icação de dados. Caso tenh<br>riginal. Estou ciente de que<br>ser declarado configurará o<br>de ensejar o desligamento<br>ingresso no referido benefi | da no cadastro<br>a anexado algui<br>a omissão de c<br>o crime de Falsic<br>imediato do Pro<br>cio, sem prejuízo | socioeconômico é l<br>ma cópia, declaro ai<br>lados ou a inserção<br>lade Ideológica, cor<br>grama ou auxílio ca<br>o das sanções penai | egítima, sem rasura e ná<br>nda que a mesma é igual a<br>de dado falso ou diverso o<br>iforme o art. 299 do Códi <u>c</u><br>so confirmada em apuraçá<br>s cabíveis. |
|                                                                                        |                                                                                                    | Voltar Enviar                                                                                                    | Cancelar                                                                                                    |                                                                                                    |
|                                                                                        |                                                                                                    |                                                                                                    |                                                                                                    |                                                                                                    |

Se houver erro no envio da documentação o estudante pode ser INDEFERIDO e terá que corrigir a documentação do período de recurso. Não há pagamento retroativo do auxílio para os estudantes que forem deferidos no recurso;

| AMBIENTE PARA                                                                                                    | TESTES - UFC - f84773ed-d-                                                    | taironi-si-3-denis-pro                 | esso-s                     |                    |         |
|----------------------------------------------------------------------------------------------------|-------------------------------------------------------------------------------|----------------------------------------|----------------------------|--------------------|---------|
| UFC - SIGAA - Sistema Integrado de Gestão de Ativida                                                                                                    | ades Acadêmicas                                                               |                                        | Temp                       | o de Sessão: 01:30 | SAIR    |
|                                                                                                    | Semestre atual: 2025.1                                                        | 🎯 Módulos                              | 🍏 Caixa Postal 🋛 🏷 Abrir 🛛 |                    | Chamado |
| FAC ECON ADM ATUARIA E CONTABILIDADE (11.00.01.14)                                                                                                    |                                                                               | 😋 Menu Discente                        | 投 Alterar E-mail/Senha     |                    |         |
| Documentação dos dados socioeconômicos er                                                                                                    | nviada com sucesso.                                                           |                                        |                            | (x) Yechar me      | nsagens |
| 💊 Ensino 🤝 Extensão 🔓 Auxílios e Bolsas 🐞 Ambientes V                                                                                                    | /irtuais  🗟 Estágios 📝 Agen                                                   | damentos 🛭 🍒 Internacio                | nal 🍓 Outros               |                    |         |
| Conteúdo protegido                                                                                                    |                                                                               |                                        | Atualizar Foto             | e Perfil           |         |
| Conteúdo protegido para ambiente de treinamento Conteúdo protegio<br>ambiente de treinamento Conteúdo protegido para ambiente de trein<br>treinamento Conteúdo protegido para ambiente de treinamento Conte | do para ambiente de treinamento<br>amento Conteúdo protegido para<br>eúdo pro | Conteúdo protegido para<br>ambiente de | Meus Dados Pe              | essoais            |         |
|                                                                                                    |                                                                               | C II >> Todas                          |                            |                    |         |
| Turning on Grupping                                                                                                    |                                                                               |                                        |                            |                    |         |

Mesmo que o estudante não necessite enviar novos documentos, deve informar no questionário do sistema, na aba > ENVIAR DOCUMENTOS.

## viii. ÚLTIMA ETAPA: Cadastro de Interesse em Anúncio

: Escolher o anúncio do(s) benefício(s) pretendido(s) do seu Campus: SIGAA > Portal do Discente > Auxílios e Bolsas > Processo Seletivo de Auxílios e Bolsas selecionando o seguinte ícone: &

|              | 🖄: Enviar Documentação | 🔍: Ver Detalhes | 🐉: Cadastrar Interesse | Cancelar Inscrição      | 🛿: Consultar Inscrição 🦷                |
|--------------|------------------------|-----------------|------------------------|-------------------------|-----------------------------------------|
| 9            |                        | L               | ISTA DE ANÚNCIOS ATIV  | os                      |                                         |
| îtulo        | Tipo de Auxílio        | Email           | Vagas                  | Período                 | 0                                       |
| este moradia | Auxílio Moradia        | teste@te        | ste 10                 | 02/04/2025 à 04/04/2025 | San San San San San San San San San San |
|              |                        |                 |                        |                         |                                         |

 IX. Verificar a documentação enviada: SIGAA> Portal do Discente > Auxílios e Bolsas > Cadastro Socioeconômicos > Consultar Documentos.

|   | Descrição                                                | Status                 |
|---|----------------------------------------------------------|------------------------|
| 0 | Atualização de dados pessoais                            | Efetuado em 02/04/2025 |
| 9 | Cadastro de formulário socioeconômico                    | Válido até 02/04/2027  |
| 0 | Envio de documentos dos dados socioeconômicos            | Cotista dispensado     |
| 0 | Cadastro de interesse                                    | Efetuado em 02/04/2025 |
| 0 | Envio de documentação específica                         | Efetuado em 04/04/2025 |
| 0 | Inscrição efetivada                                      | Efetuado em 04/04/2025 |
| 0 | Envio de notificação de sucesso para o email do discente | Efetuado em 04/04/2025 |
|   | Voltar                                                   |                        |

Para finalizar: Informações importantes!!!

- O estudante pode iniciar a inscrição pela ÚLTIMA ETAPA: Cadastro de Interesse em Anúncio. Será redirecionado pelo sistema para as etapas anteriores e só conclui a inscrição após passar por todas as etapas, embora a ordem possa ser mudada.
- A inscrição pode ser parcialmente salva, e o estudante

retomar o processo na etapa em que parou.

- Até a finalização da inscrição, os dados podem ser alterados e reeditados quantas vezes forem necessárias;
- Após a finalização o estudante receberá um e-mail de confirmação da inscrição;
- Não poderá haver edição após a finalização da inscrição.